### TrustID (ELCA) – Obtention d'une TrustID sécurisée DEP

 Se rendre sur le site TrustID à l'aide du lien suivant : <u>https://www.trustid.ch/fr</u>, puis cliquer sur le bouton « Get my TrustID »

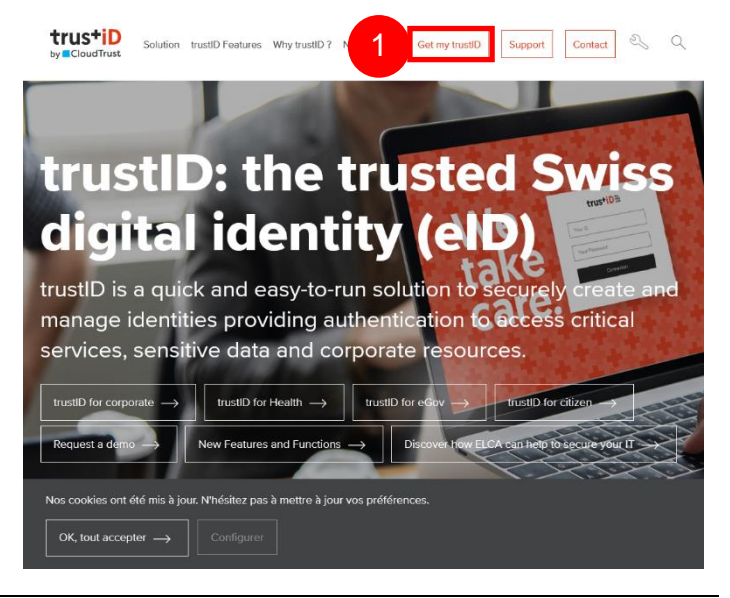

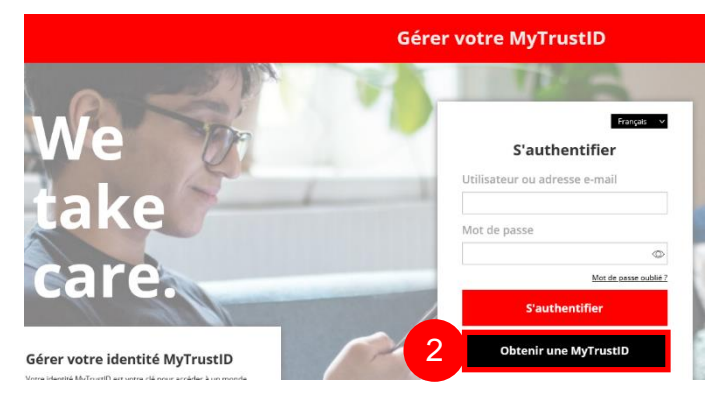

2. Cliquer sur « Obtenir une MyTrustID »

Suivre les étapes demandées par TrustID, soit :

- 3. Installer l'application TrustID Authenticator
- 4. Renseigner les informations de votre compte

5. Valider en cliquant sur « Créer mon identité TrustID»

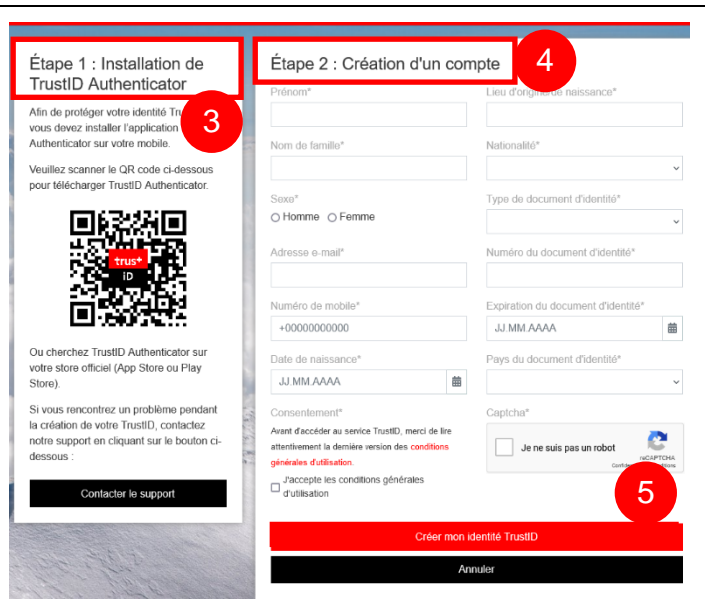

Le site vous invite à consulter votre boîte mail pour continuer la création du compte.

Félicitations ! Veuillez consulter votre boîte mail pour continuer la création de votre compte TrustID.

Retour au formulaire

6. Sur votre boîte mail depuis votre téléphone, vous avez reçu un message vous demandant de confirmer votre adresse email. Cliquer sur « Vérifier votre adresse email », vous serez renvoyé sur le site de TrustID.

P.S : Si vous ne trouvez pas l'e-mail, consultez votre courrier « indésirable ».

### Mettre à jour votre compte

MyTrust iD

votre adresse e-

**Bienvenue** Marc Merci d'avoir créé un compte chez TrustID. mail. Ce lien expire dans 1 heur

Vérifier votre adresse e-mail

définissons le mot de passe!

Vous allez recevoir un code par SMS afin que vous puissiez

6

### MyTrust iD

Parfait, Marc,

définir le mot de passe.

Merci d'entrer ce code ci-dessous.

- 7. Insérer le code SMS reçu sur votre téléphone portable
- 8. Définir un mot de passe complexe

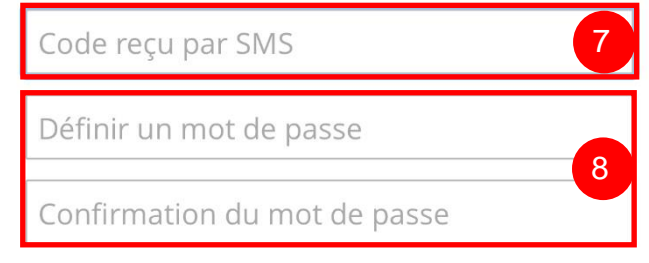

Vous n'avez pas reçu de SMS pour confirmer votre numéro de téléphone ? Renvoyer un SMS

9. Valider le mot de passe en cliquant sur « Définir le mot de passe »

Définir le mot de passe

Case postale 2000 Neuchâtel

T +41 32 889 52 61 F +41 32 722 02 90 9

### MyTrust iD

### Une dernière étape, appairer votre téléphone !

Si vous ne l'avez pas encore fait, veuillez télécharger le *TrustlD Authenticator* depuis votre store.

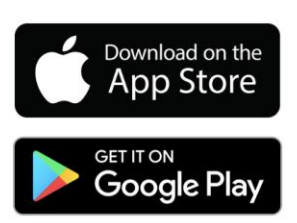

### Rappels de sécurité

Votre téléphone doit être protégé par un écran de verrouillage (code PIN, motif ou biométrique.)

L'utilisation de l'application mobile dans un environnement non sécurisé n'est pas recommandée.

Le mobile ne doit pas être rooté ou jailbreaké.

### Une fois l'app installée...

... cliquez sur le bouton ci-dessous. Ceci ouvrira le TrustlD Authenticator et enregistrera votre second facteur sur votre mobile.

10.Cliquer sur « Enregistrer un nouveau mobile »

Vous êtes renvoyé sur l'application TrustID, ici sur un iPhone.

11. Cliquer sur « Accéder » et introduire ensuite le mot de passe de verrouillage de votre téléphone (ou FaceID). Enregistrer un nouveau 10 mobile

## trustID Verrouillé

Déverrouillez avec votre code iPhone.

#### Accéder

Case postale 2000 Neuchâtel T +41 32 889 52 61 F +41 32 722 02 90 V/2.0 info@mondossiersante.ch www.mondossiersante.ch 11

TrustID confirme la création de votre compte.

Pour que celui-ci puisse être utilisé pour vous connecter en tant que patient ou représentant à Mon Dossier Santé, il faut encore valider votre carte d'identité. Pour cela rendez-vous sur l'application TrustID.

## MyTrust iD

Français 🗸

### Bravo !

Votre identité électronique a été créée.

Veuillez imprimer cette page ou noter votre identifiant TrustID comme référence. Vous pouvez toujours retrouver votre identifiant TrustID dans l'application TrustID Authenticator.

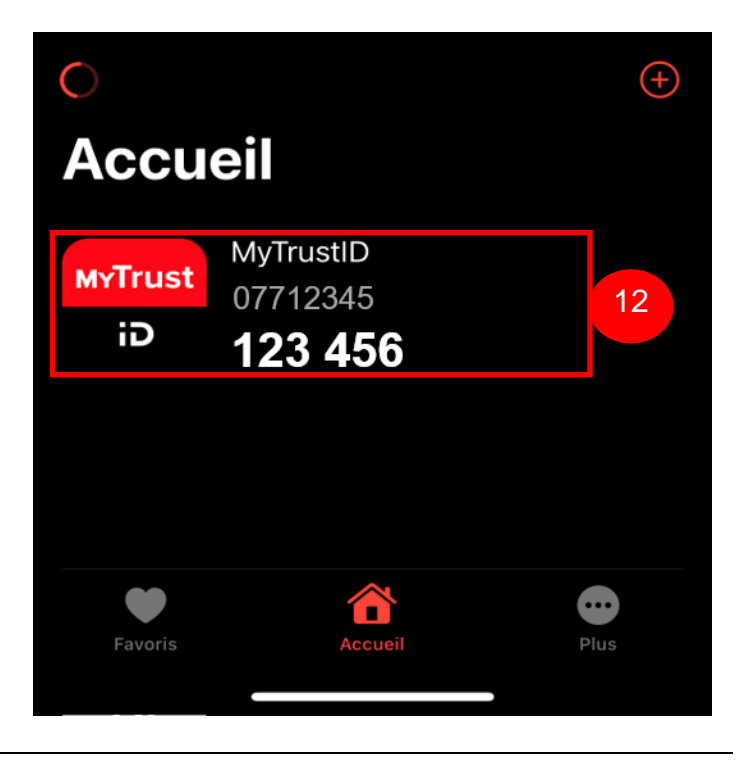

12. Cliquer sur votre compte nouvellement créé

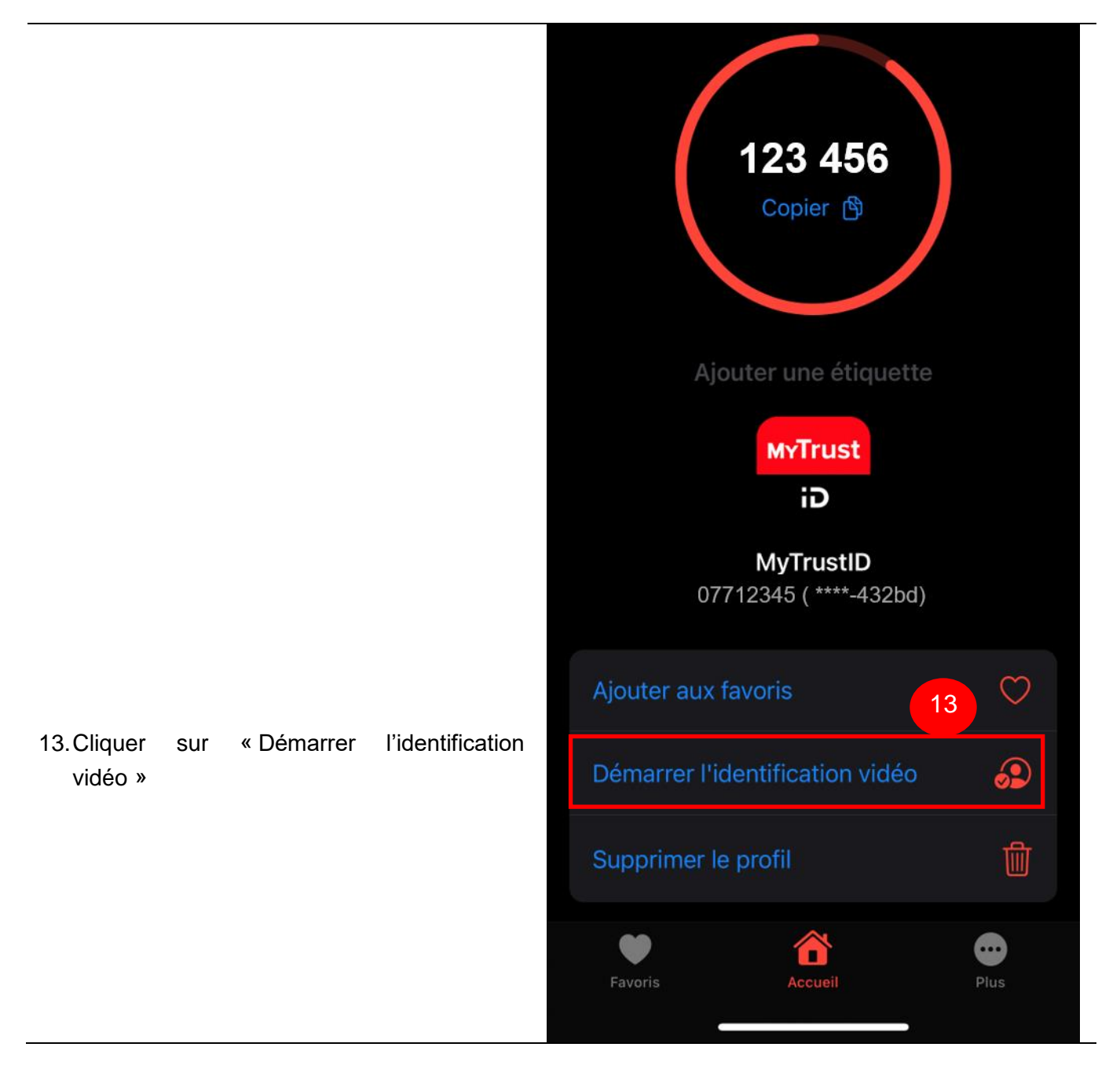

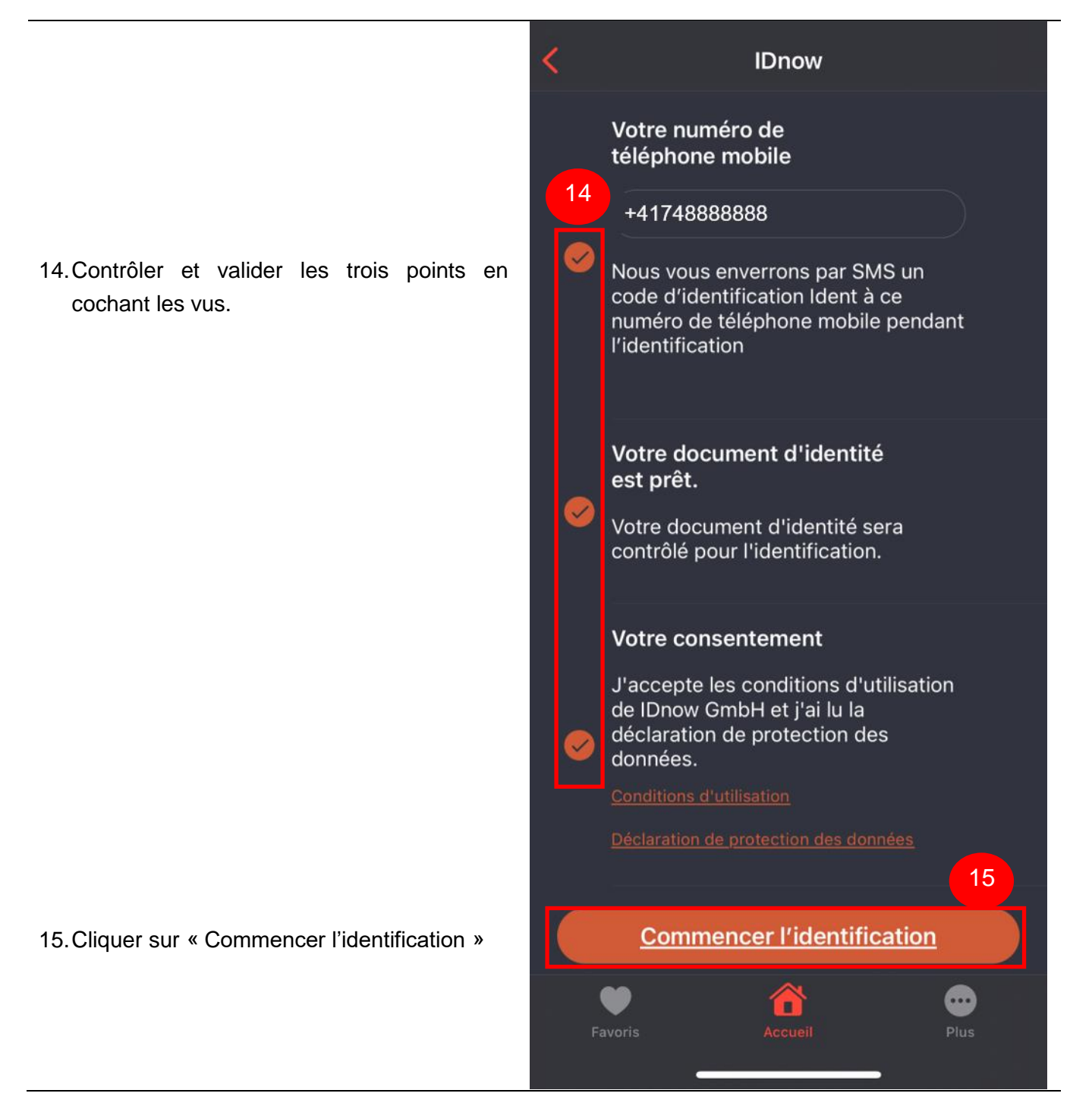

Procéder à l'identification et suivre les instructions données par l'expert en identification. Préciser à l'expert que cette identité est destinée à un usage de Mon Dossier Santé (Dossier Électronique du Patient de Neuchâtel).

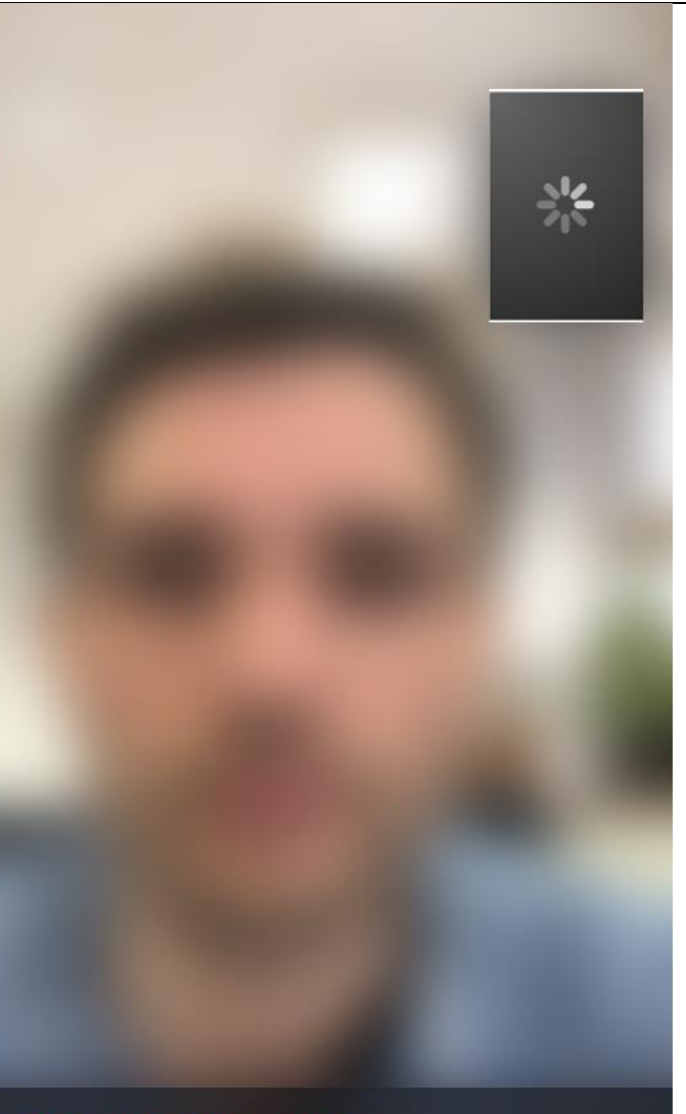

#### En attente d'un expert en identification disponible

Vous allez être mis en relation avec le prochain téléopérateur disponible.

T +41 32 889 52 61 F +41 32 722 02 90

Dès que l'identification est terminée, l'application vous affichera un message de confirmation.

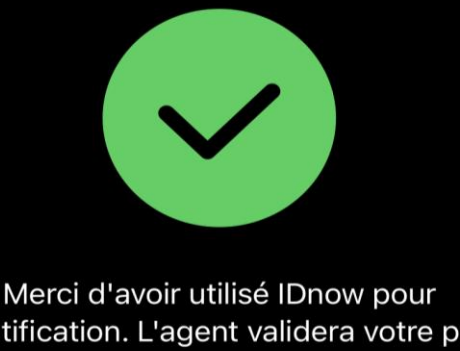

l'identification. L'agent validera votre profil dans les plus brefs délais.

Retour

| Favoris Ac | cueil |
|------------|-------|

Vous pouvez contrôler que votre identité a bien été confirmée lorsqu'un macaron vert est ajouté à droite de votre compte.

Si c'est bien le cas, vous pourrez vous connecter à Mon Dossier Santé à l'aide de vos identifiants initiaux reçu par la Poste.

Nous vous recommandons de suivre les instructions disponibles ici :

Se connecter la 1ère fois avec TrustID

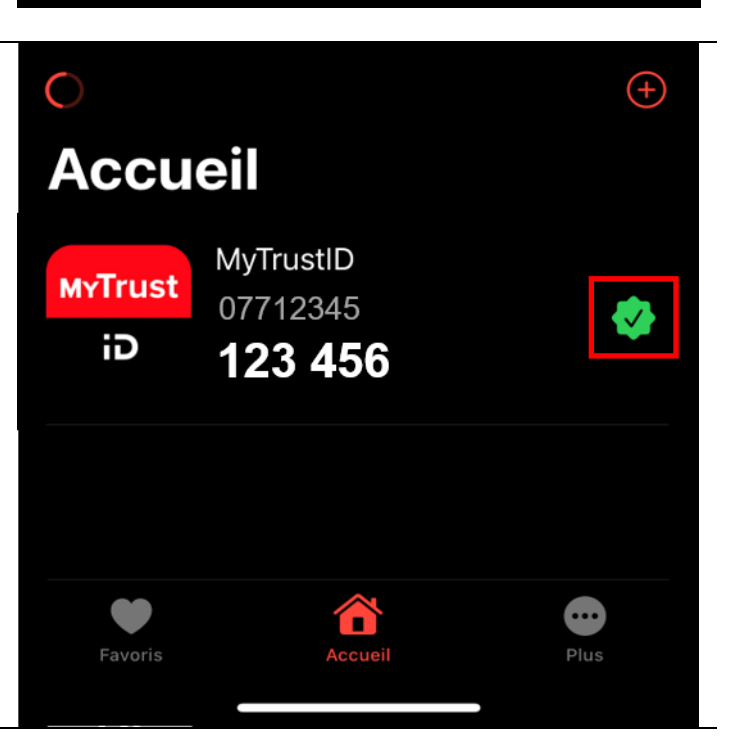